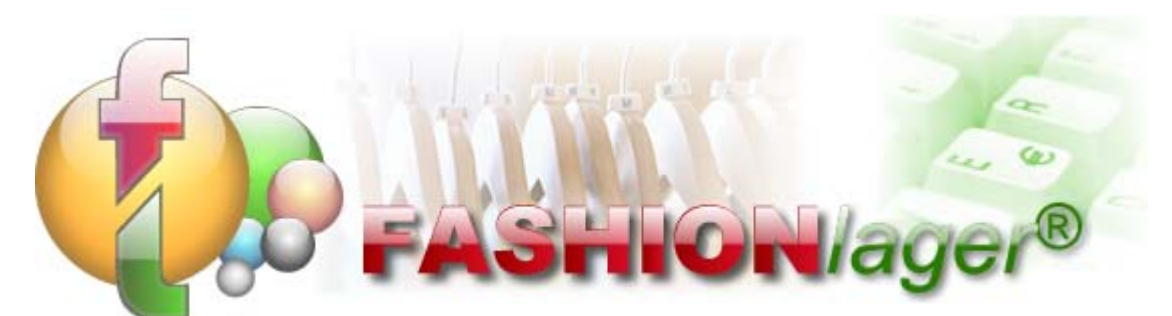

Warenwirtschafts- und Kassensystem für den mittelständischen Textil- und Schuh-Einzelhandel

## Neue MwSt-Sätze in Deutschland ab 01.07.2020

## Grundsätzliches

Ab 01.07.2020 gelten in Deutschland geänderte MwSt-Sätze. Dies hat zur Folge, dass Sie als Einzelhändler ab diesem Tag Ihr Warenwirtschafts- und Kassensystem entsprechend umstellen müssen.

Da in FashionLager® alle Preise primär brutto, also inkl. MwSt angelegt werden, ändert sich in der Preisgestaltung des Brutto-VK zunächst einmal nichts. Lediglich der Anteil an MwSt im Brutto-VK verringert sich, der Netto-VK wird also größer.

Wenn Sie mit dieser – zugegebenermaßen marginalen – Erhöhung Ihrer Marge nicht einverstanden sind und diesen Vorteil eher an den Endverbraucher weitergeben möchten, geht dies in FashionLager® leider nur über einen Rabatt oder Sonderpreis.

Der für Sie einfachste Weg ist die Festlegung eines Tagesrabatts für die Zeit der MwSt-Senkung.

**HINWEIS:** Eigentlich wäre der exakte Wert für einen Tagesrabatt, der die MwSt-Senkung um 3% korrekt an den Endverbraucher weitergibt **2,53%**.

Dezimalzahlen sind aber an dieser Stelle leider nicht möglich, Sie müssen sich also für 2 oder 3% entscheiden.

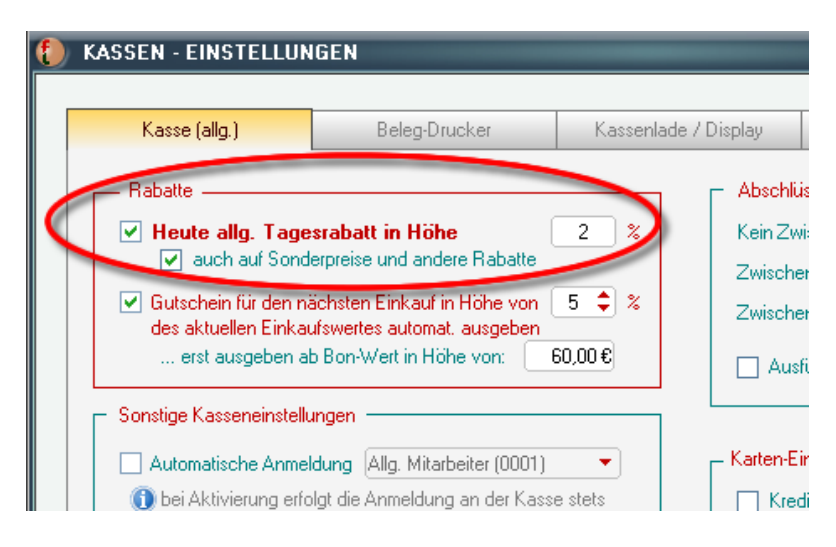

Wir haben in diesem Zusammenhang eine Funktion eingefügt, die es nun erlaubt, den Tages-Rabatt auch (und zusätzlich) auf bestehende Sonderpreise anzuwenden bzw. zu bestehenden Rabatten hinzuzurechnen. **EMPFEHLUNG:** Die entsprechende Option *"auch auf Sonderpreise und andere Rabatte"* sollten Sie in diesem Fall aktivieren.

## Vorgehensweise für die Umstellung

In FashionLager® ist eine Änderung der MwSt-Sätze recht einfach zu bewerkstelligen.

**WICHTIG:** Die nachstehenden Änderungen bitte **NACH** dem letzten Z-Bon vor dem 01.07.20 und **VOR** dem ersten Verkauf am 01.07.20 vornehmen.

Ein guter Zeitpunkt wäre also der Abend des 30.06.20 (nach Tagesabschluss) oder der Morgen des 01.07.20 (vor dem ersten Verkauf).

1. Öffnen Sie in der BASIS bzw. in der KASSE XL die Programm-Einstellungen und dort das Register "MwSt" Menü "Extras -> Programm-Einstellungen"

| ashionLag                                                | ger®                                                                                                    |                                                                |                                          |                       |             |               |                                       |                                               |                  |                                 | ( = .                   |                                            |              |                |              |
|----------------------------------------------------------|----------------------------------------------------------------------------------------------------|----------------------------------------------------------------|------------------------------------------|-----------------------|-------------|---------------|---------------------------------------|-----------------------------------------------|------------------|---------------------------------|-------------------------|--------------------------------------------|--------------|----------------|--------------|
| Com Com                                                  | Mitarbeiter                                                                                                    | Stammdaten                                                     | Kunden                                   | Verkauf               | eIPAY       | Order / Artik | cel Wan                               | enlager                                       | Listen           | Berichte                        | Extra                   | Programm                                   | -Einstellu   | nt Hilfe       |              |
| Abmelden                                                 | Kasse                                                                                                    | Rechnung                                                       | Artikel                                  | Etiketten S           | ionderprei: | s Order       | Liefer                                | ing R                                         | etoure           | Inventur                        |                         | Kassen-Ei                                  | nstellung    | en             |              |
| PROGR                                                    | AMM-EINSTI                                                                                                    | ELLUNGEN                                                       |                                          |                       |             |               | i i i i i i i i i i i i i i i i i i i |                                               |                  |                                 |                         | Problembehandlung                          |              |                |              |
| Prog                                                     | gramm (allg.)                                                                                                    | allg.) MwSt Artik                                              |                                          |                       | Artikel     | kel Rechr     |                                       |                                               | hnung Sonstiges  |                                 | -                       | Fotos/Bilder aus anderer Edition übernehme |              |                |              |
|                                                          | -                                                                                                    |                                                                |                                          |                       | -           |               | M                                     | lwSt-Sätz                                     | e                |                                 | <b>-</b>                | Fotos/Bilde                                | er für and   | ere Edition b  | ereitstellen |
|                                                          |                                                                                                    | Bei dem MwSt-Einstellungen                                     |                                          |                       |             | Satz in % K   | Kürzel Beschreibung                   |                                               |                  |                                 | TSE-Modul (Deutschland) |                                            |              |                |              |
| 4                                                        |                                                                                                    | Hinweise in de                                                 | Hinweise in der Hilfe.                   |                       |             | 19 N<br>16 N  | a                                     | Normaler MwSt-S<br>Corona-Voller              |                  |                                 | -                       | RKSV-Modul (Österreich)                    |              |                |              |
|                                                          | -2.B. am Standard-MusiS-Satz-<br>müssen Sie unter Umständen auch u<br>MwSt-Einstellungen der Artikel<br>entsprechend ändern ! |                                                                |                                          | atz -<br>len auch die |             | 7 H<br>5 H    | a                                     | Halber M<br>Corona-H                          | wSt-Sat<br>alber |                                 |                         | Exportschni                                | ittstelle fi | ür Revision (I | Deutschland  |
|                                                          |                                                                                                    |                                                                |                                          | tikel                 |             | 0 B<br>0 X    |                                       | MwSt-Befreit<br>MwSt-Neutral<br>MwSt-Frei (EL |                  | Befreit<br>Neutral<br>Frei (EU) |                         | Bon-Signatur prüfen                        |              |                |              |
|                                                          |                                                                                                    |                                                                |                                          |                       |             | UE            |                                       |                                               |                  |                                 |                         | Daten Importieren                          |              |                |              |
|                                                          | Bel                                                                                                    | handlung von Gut:                                              | scheinen —                               |                       |             | 19,00         | INa                                   |                                               | Normaler         | 1W5(-5                          |                         | Export an F                                | ibu / DA1    | FV             |              |
| Welchen MwSt-Schlüssel soll für die Ausgabe eines Waren- |                                                                                                    |                                                                |                                          | ×                     | Neu Neu     |               |                                       | Bearbeiten                                    |                  | Synchronisation mit Online-Shop |                         |                                            | D            |                |              |
| Gue                                                      | Nor                                                                                                    | maler MwSt-S (19)                                              | 00%)                                     | -                     |             |               | AE                                    | brechen                                       |                  | Speicherr                       | 0.3                     | Auf Update                                 | Prüfen       |                |              |
| Hinv                                                     | weis!                                                                                                    |                                                                | 201 1000                                 |                       | _           |               |                                       | lard-MwS                                      | t-Satz           |                                 |                         |                                            |              |                |              |
| Wer<br>vers<br>mus                                       | nn Ihre Gutsche<br>chiedenen MwS<br>s hier 0% (MwSt                                                                           | ine tur Waren ode<br>St-Sätzen verwend<br>I-Neutral) gewählt ( | r Dienstleistu<br>let werden k<br>werden | ingen mit<br>önnen,   |             |               | Normaler M                            | lwSt-S (1                                     | 9,00%)           | -                               |                         |                                            |              |                |              |
| And<br>verv                                              | ernfalls wählen<br>vendete MwSt-9                                                                                             | Sie bitte den, bei II<br>Satz (z.B. 19%).                      | hnen IMMEF                               | 1                     | F           | Mw            | St-Einstellu                          | ngen der                                      | Artikel Änd      | lem                             |                         |                                            |              |                |              |
|                                                          |                                                                                                    |                                                                |                                          |                       |             |               |                                       |                                               |                  |                                 |                         |                                            |              |                |              |
|                                                          |                                                                                                    |                                                                |                                          |                       |             |               |                                       | Abbreck                                       | nen I            | Speic                           | hern                    |                                            |              |                |              |

 Ändern Sie dort die Kürzel für den bisherigen "Normalen MwSt-Satz" von "N" auf "Na" und ggf. für den "Halben …" von "H" auf "Ha"
Butten Bearbeitunge Foldern ändern

Button "Bearbeiten" -> in den Bearbeitungs-Feldern ändern

3. Erstellen Sie einen neuen MwSt-Satz mit 16%, dem Kürzel "N" und einer entsprechenden Beschreibung (z.B. "Voller Corona-Voller")

Button "Neu" -> in den Bearbeitungs-Feldern a

| MwSt-Sätze |           |        |                |                 |            |  |  |  |  |
|------------|-----------|--------|----------------|-----------------|------------|--|--|--|--|
|            | Satz in % | Kürzel | Beschreibun    | ng              |            |  |  |  |  |
|            | 19        | Na     | Normaler Mw    | /wSt-S          |            |  |  |  |  |
|            | 16        | N      | Corona-Volle   | Corona-Voller   |            |  |  |  |  |
|            | 7         | Ha     | Halber MwSt    | Halber MwSt-Sat |            |  |  |  |  |
| Þ          | 5         | Н      | Corona-Halb    | Corona-Halber   |            |  |  |  |  |
|            | 0         | В      | MwSt-Befreit   | MwSt-Befreit    |            |  |  |  |  |
|            | 0         | Х      | MwSt-Neutra    | MwSt-Neutral    |            |  |  |  |  |
|            | 0         | EU     | MwSt-Frei (EU) |                 |            |  |  |  |  |
| [          | 5,00      | Н      | C              | orona-Ha        | lber       |  |  |  |  |
|            | •         | ÷      | Neu            |                 | Bearbeiten |  |  |  |  |
|            | ^         | R      | Abbrechen      |                 | Speichern  |  |  |  |  |

- 4. Erstellen Sie ebenso einen neuen MwSt-Satz mit 5%, dem Kürzel "H" und einer entsprechenden Beschreibung (z.B. "Corona-Halber")
- 5. Aktivieren Sie das Kästchen vor dem Auswahlfeld für den Standard-MwSt-Satz und wählen Sie aus der Liste den gewünschten neuen Standard-MwSt-Satz aus (i.d.R. nun 16%)

| •                                                                                                    | Abbrechen Speichern |   |  |  |  |  |
|----------------------------------------------------------------------------------------------------|---------------------|---|--|--|--|--|
| istungen mit<br>n können,<br>IEB                                                                                                    | Standard-MwSt-Satz  |   |  |  |  |  |
|                                                                                                    | MwSt-Anpassung      | x |  |  |  |  |
| Sie haben den Standart-MwSt-Satz geändert.<br>Wenn diese Änderung infolge einer Umstellung der gesetzl. MwSt-Regelung erfolgt,<br>müssen Sie nun unbedingt auch alle verbundenen Artikel entsprechend anpassen.<br>Wollen Sie diese Anpassung jetzt vornehmen ? |                     |   |  |  |  |  |
|                                                                                                    | Ja Nein Abbrechen   |   |  |  |  |  |

6. Die folgende Rückfrage beantworten Sie mit "Ja" und gelangen so in die MwSt-Anpassung der Artikel:

| MwSt-Anpassung                                                                                                    |                                                   |                 |           |   |  |  |  |  |
|----------------------------------------------------------------------------------------------------|---------------------------------------------------|-----------------|-----------|---|--|--|--|--|
| Sie können hier die Zuordnung der MwSt-Sätze zu den<br>Artikeln anpassen. Dies ist z.B. nach einer Änderung der<br>gesetzl. MwSt-Regelungen erforderlich.<br>Wählen Sie bitte links den bisherigen und rechts den<br>neuen gesetzl. MwSt-Satz aus und klicken anschließend<br>auf "Ausführen". |                                                   |                 |           |   |  |  |  |  |
| alter gesetzl. MwSt-                                                                                                    | alter gesetzl. MwSt-Satz neuer gesetzl. MwSt-Satz |                 |           |   |  |  |  |  |
| Normaler MwSt-S (19                                                                                                    | 1,00%) 🔹 <>                                       | Corona-Voller ( | (16,00%)  | • |  |  |  |  |
| Abbre                                                                                                    | echen                                             |                 | Ausführen |   |  |  |  |  |

Wählen Sie dort links den bisherigen (z.B. "Normaler MwSt-S (19%)") und rechts den entsprechenden neuen MwSt-Satz aus (hier dann "Corona-Voller (16%)") und klicken anschließend auf "Ausführen"

Diesen Vorgang wiederholen Sie ggf. auch für den halben MwSt-Satz.

7. Falls Sie die MwSt-Behandlung von Gutscheinen auf einem anderen Wert als 0% eingestellt haben, müssen Sie diese nun ebenfalls mit dem neuen gewünschten MwSt-Satz verbinden (i.d.R. 16%)

| Welche<br>Gutsche                                                                                                    | Behandlung von Gutscheinen<br>Welchen MwSt-Schlüssel soll für die Ausgabe eines Waren-<br>Gutscheines verwendet werden ? |                               |  |  |  |  |  |
|----------------------------------------------------------------------------------------------------|----------------------------------------------------------------------------------------------------|-------------------------------|--|--|--|--|--|
|                                                                                                    | Corona-Voller (16,00%)                                                                                                   |                               |  |  |  |  |  |
|                                                                                                    | Na                                                                                                    | Normaler MwSt-S (19,00%)      |  |  |  |  |  |
| Hinweis                                                                                                    | N                                                                                                    | Corona-Voller (16,00%)        |  |  |  |  |  |
| Wenn II                                                                                                    | Ha                                                                                                    | Halber MwSt-Sat (7,00%) n mit |  |  |  |  |  |
| verschie H Corona-Halber (5,00%) en,   muss hie A MwSt-Befreit (0,00%) en,   Andernfa MwSt-Befreit (0,00%) en,   verwend X MwSt-Neutral (0,00%)   EU MwSt-Frei (EU) (0,00%) |                                                                                                    |                               |  |  |  |  |  |

8. (nicht in KASSE XL)

**WICHTIG:** Abschließend führen Sie zwingend einen Datenabgleich der BASIS mit **allen** anderen Arbeitsplätzen, also allen KASSEn C und MOBIL aus (wenn es solche bei Ihnen gibt).

Erst dann darf wieder kassiert werden.

9. Nach Aufhebung der MwSt-Senkung können Sie diesen Vorgang dann wieder ganz einfach zurücknehmen. Dazu wieder den alten MwSt-Satz als Standard festlegen und diesen dann wieder an die Artikel binden.